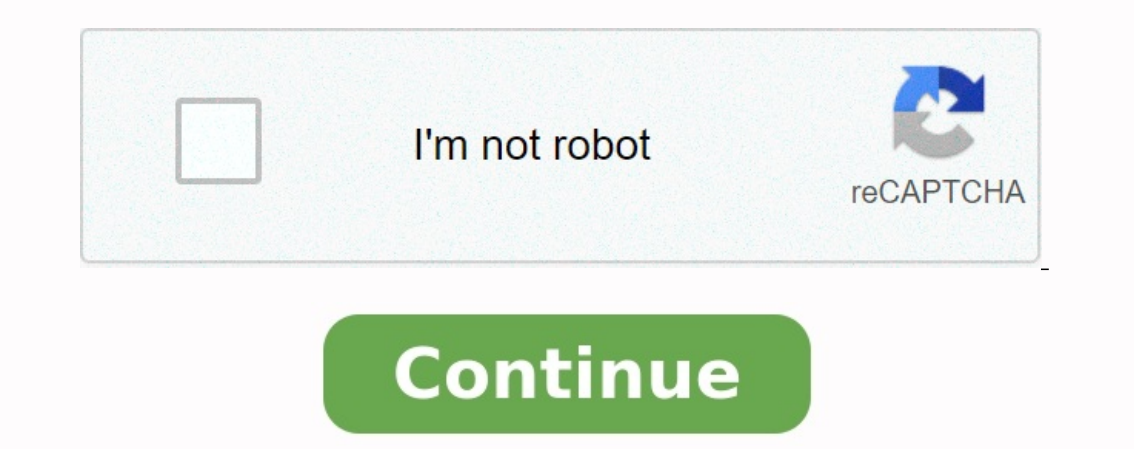

Hootoo tripmate elite manual

Hootoo tripmate setup.

(HooToo TripMate a. Power up your HooToo TripMate HT b. cuaderno de actividades para niños autistas Build up the connection with " enabled) - password is "11111111the lower-right system tray to scan for available networks within range. Locate the network that you want to connect to in the list of available networks. In this case, the network SSID is in the name of "Trip c.

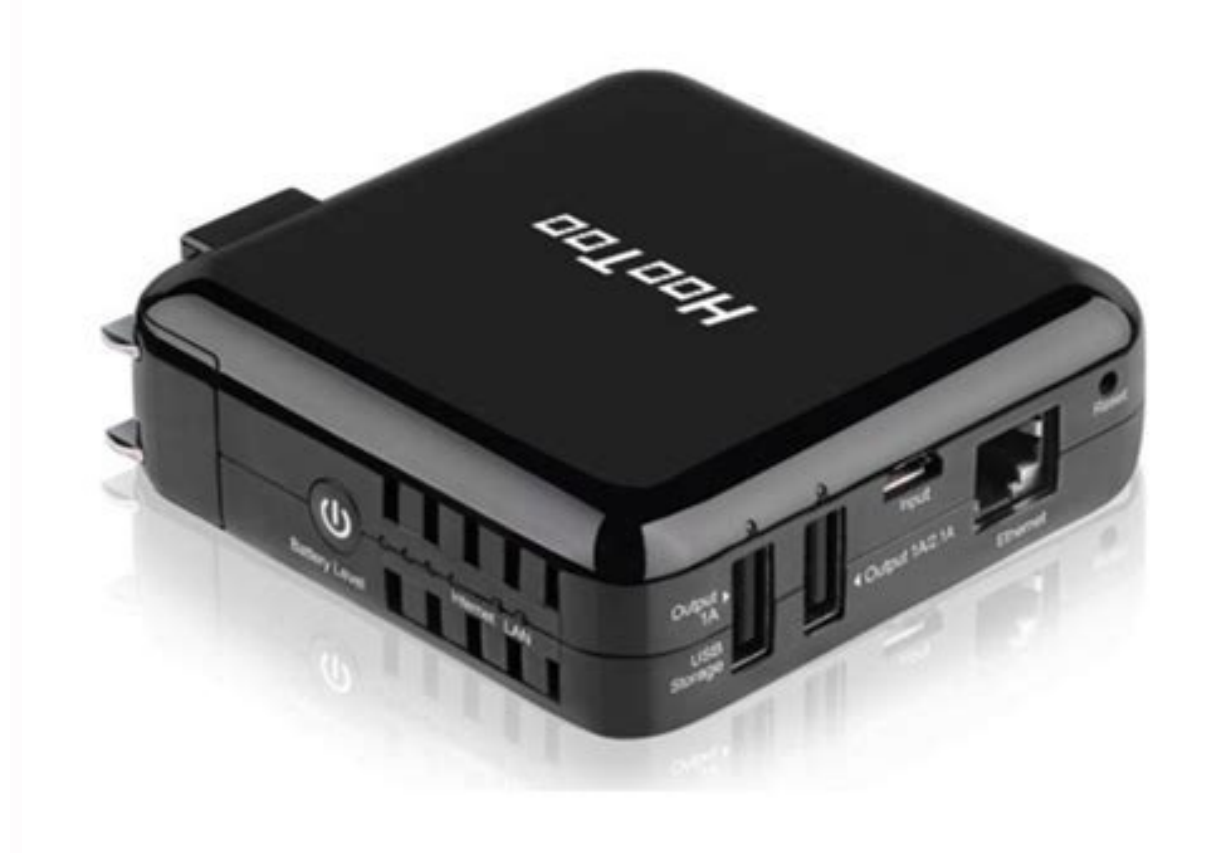

Double click the "HooToo TripMate will search all the connected devices the utility search out only one TripMate device. [Note]: If USB storage is attached to your TripMate HTdevice" (in some version it's named Instruction for "HooToo TripMate" on Windows on HooToo TripMate V1.0.8.0) Download the software for Windows from: www.hootoo.com/downloads by simply double clicking on the program and follow the After the installation, there should be a "HooToo TripMate V1.0.8.0) HooToo TripMate" on Windows on HooToo TripMate V1.0.8.0) Looto TripMate V1.0.8.0) HooToo TripMate V1.0.8.0) HooToo